### CONFIGURAR ENLACE EMAIL - 25/11/16

### CONFIGURACION MOZILLA THUNDERBIRD (Revisado: 15/11/12)

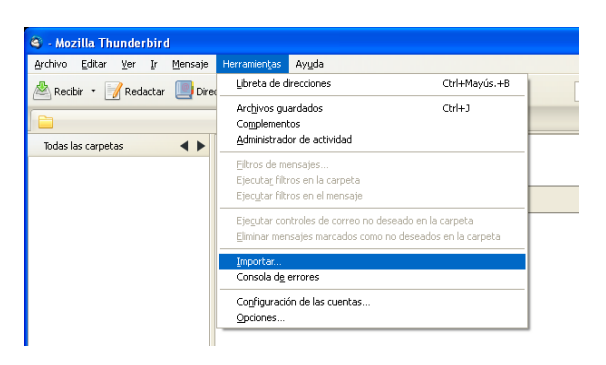

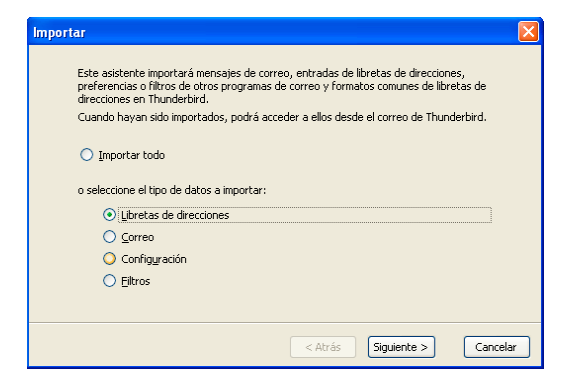

| Importar                                                                                                    |        |
|----------------------------------------------------------------------------------------------------|--------|
| Por favor, seleccione el tipo de archivo que le gustaría importar:                                                                                                    |        |
| Archivo vCard (.vcf)<br>Eudora                                                                                                    |        |
| Ficheros de texto (LDIF, .tab, .csv, .txt)                                                                                                    |        |
| Outlook                                                                                                    |        |
|                                                                                                    |        |
| Importar una libreta de direcciones desde un archivo de texto, incluyendo: LDIF<br>(.idif, Idi), delimitado por tabuladores (.tab, .txt) o delimitado por comas (.csv). |        |
| < Atrás Siguiente > Car                                                                                                    | ncelar |

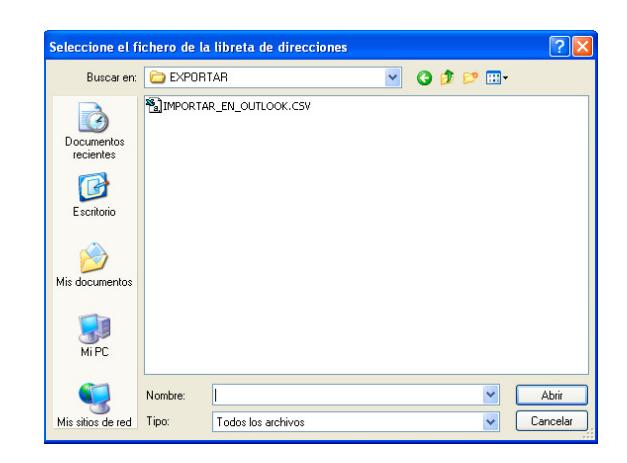

# Importar libreta de direcciones Importar libreta de direcciones Datos importados para el registro: 1 Anterior Siguiente Importar libreta de direcciones El grimer registro contiene nombres de campo Use subir y bajar para elegir el orden los campos de la libreta de direcciones de la izquierda para importar en la parte derecha. Desmarque los elementos que no quiera importar. Campos de la libreta de direcciones Registros de datos a... V Apelildos Apelildos Mombre Nombre Dirección de correo electrónico princ... Dirección de correo el Subir Mombre en partalla Dirección de correo electrónico secu... Dirección no particular Registro secu... Mover abajo Teléfono (Trabajo) Elefono particular Cancelar

### CONFIGURACION DESDE COMGESOPTICA

| Campos del Fichero                                                                                                    |                              |
|----------------------------------------------------------------------------------------------------|------------------------------|
| Nombre y Apellidos, Dirección de correo electrónico                                                                                                    |                              |
| Apellidos, Nombre, Dirección de correo electrónico                                                                                                    |                              |
| Apellidos, Nombre, Dirección de correo electrónico, Mo                                                                                                    | ostrado (Nombre y Apellidos) |
|                                                                                                    |                              |
| Utilizar separador campos:                                                                                                    |                              |
| Utilizar separador campos:                                                                                                    |                              |
| Utilizar separador campos: .  Empezar los nombres con (Servirá como marca                                                                                                    | para ordenar los contactos)  |
| Utilizar separador campos: ,<br>Empezar los nombres con<br>Nombre del Fichero                                                                                                    | para ordenar los contactos)  |
| Utilizar separador campos: ,<br>Empezar los nombres con<br>Nombre del Fichero<br>Exporta en:<br>CVProgramas\Got\EXPOBITAB\                                                                | para ordenar los contactos)  |
| Utilizar separador campos: ,<br>Empezar los nombres con (Servirá como marca<br>Nombre del Fichero<br>Exportar en: C:\Programas\Got\EXPORTAR\                                              | para ordenar los contactos)  |
| Utilizar separador campos: ,<br>Empezar los nombres con (Servirá como marca<br>Nombre del Fichero<br>Exportar en: C:\Programas\Got\EXPORTAR\<br>Nombre Fichero: ENLACE_EMAIL_COMGESOPTICA | para ordenar los contactos)  |

## CONFIGURACION GMAIL (Revisado: 25/11/16)

Pasos a seguir:

1) Desde COMGESOPTICA creamos el fichero de enlace

| Enlace con aplicaciones de correo electrónico                                     |
|-----------------------------------------------------------------------------------|
| Campos del Fichero                                                                |
| <ul> <li>Nombre y Apellidos, Dirección de correo electrónico</li> </ul>           |
| Apellidos, Nombre, Dirección de correo electrónico                                |
| Apellidos, Nombre, Dirección de correo electrónico, Mostrado (Nombre y Apellidos) |
| O Dirección de correo electrónico                                                 |
| Utilizar separador campos: 😥 💌 🗖 Añadir campo empresa alta                        |
| Empezar los nombres con Servirá como marca para ordenar los contactos)            |
| Nombre del Fichero                                                                |
| Exportar en: C:\PROGRAMAS\GOT\EXPORTAR                                            |
| Nombre Fichero: MPORTAR_EN_GMAIL Extensión: csv v                                 |
| e <u>E</u> xportar <u>S</u> alir                                                  |

2) Abrimos nuestra cuenta de GMAIL y seleccionamos Contactos

| Gmail 🛛    |
|------------|
| Gmail      |
| Contactos  |
| Tareas     |
| Destacados |
| mportantes |
| Enviados   |
| Borradores |
|            |

3) En Todos los contactos seleccionamos la opción Importar

| Todos los contactos                   |        |
|---------------------------------------|--------|
| Contactos frecuentes                  |        |
| Grupos                                | >      |
| Círculos                              | >      |
| Buscar duplicados                     |        |
| Más                                   | $\sim$ |
| Ajustes                               |        |
| Importar                              |        |
| Exportar                              |        |
| Imprimir                              |        |
| Otros contactos                       |        |
| Restablecer contactos                 |        |
| Salir de la vista previa de Contactos |        |
| Enviar sugerencias                    |        |
| Ayuda                                 |        |

4) Seleccionamos el formato Archivo CSV o vCard

## Importar contactos de otras cuentas YAHOO,! Yahoo Mail Outlook.com Aol. AoL Otro provedor de correo electrónico Apple, 18, Narrey 200 más Archivo CSV o vCard CANCELAR

5) Puede que la versión nueva de GMAIL no permita importar aún contactos. Si nos pregunta de ir a la versión anterior, lo confirmamos.

6) Seleccionamos la opción Importar contactos

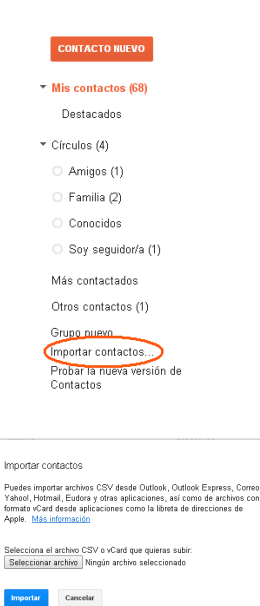

MPORTAR\_EN\_GMAIL.csv

Documentos recientes Escritorio 💌 🔇 🦻 📂 🖽

7) Seleccionamos el fichero en la carpeta donde lo hemos exportado

8) Después de importar los contactos, se nos creará una Carpeta / Grupo con la fecha. Dentro tendremos todos los contactos importados.

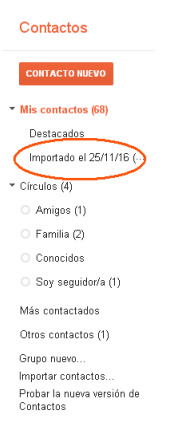

Sobre esta carpeta / grupo de contactos, podemos realizar varias opciones. Nos permite cambiar el nombre o eliminar este grupo después de realizar el envío de los emails.

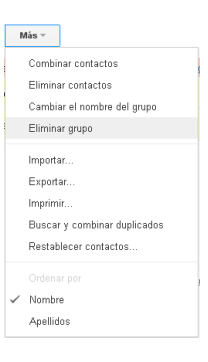